#### Вступна частина

Дякуємо за те, що Ви купили Цифрову фоторамку Prestigio 170, цифровій прилад для перегляду фотографій. Ви зробили чудовий вибір, і ми сподіваємося, що Ви скористаєтеся усіма надзвичайними можливостями, які надає цей прилад. Перш ніж його використовувати, будь-ласка, прочитайте уважно інструкцію та дотримуйтеся вказівок, щоб мати змогу повною мірою насолодитися можливостями, які надає цей виріб.

# Комплектація

- 1. Цифрова фоторамка Prestigio 170X 1
- 4. Ганчірка для протирання X 1
- 2. Пульт дистанційного керування (акумуляторна батарея включена до комплекту) Х 1
- 5.
  - Короткий посібник користувача Χ1
- з. Блок живлення постійного струму 5В X 1

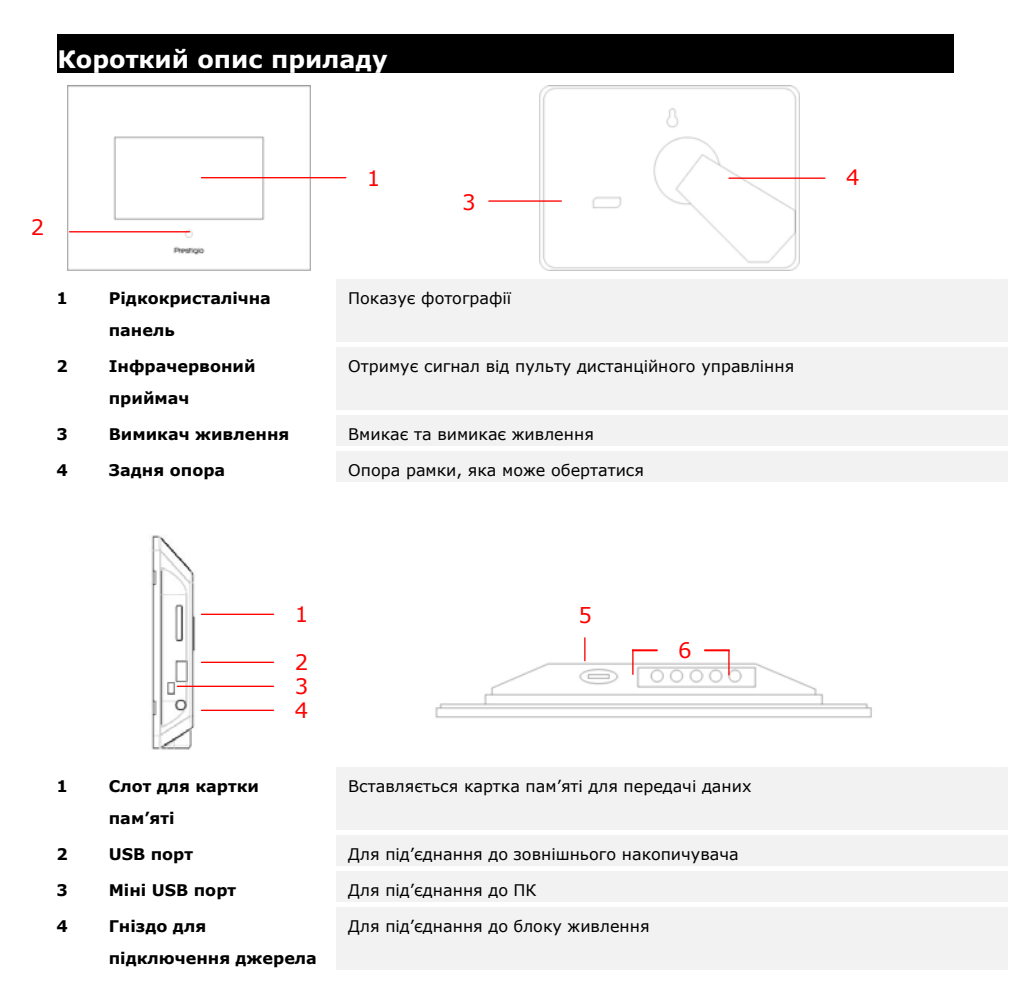

| постійного струму |                            |                      |                 |               |  |
|-------------------|----------------------------|----------------------|-----------------|---------------|--|
| <b>⊿#</b> Кнопка  | Для регулювання яскравості |                      |                 |               |  |
| Кнопки керування  | MENU<br>(MEHЮ)             | Налаштування/підменю | >>              | Наступне фото |  |
|                   | <<                         | Попереднє фото       | ЕХІТ<br>(ВИХІД) | Відміна дії   |  |
|                   |                            | Початок відтворення  |                 |               |  |

## Вигляд пульту дистанційного керування

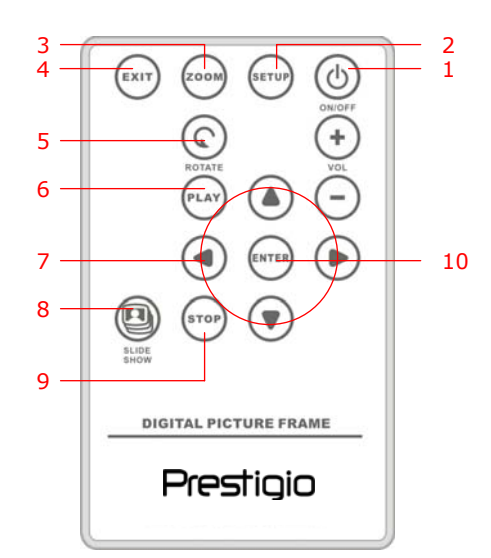

| 1  | POWER (ЖИВЛЕННЯ)        | Ввімкнення та вимкнення живлення                    |
|----|-------------------------|-----------------------------------------------------|
| 2  | SETUP (НАЛАШТУВАННЯ)    | Вхід в меню налаштування                            |
| 3  | ZOOM (НАБЛИЖЕННЯ)       | Збільшення та зменшення зображення                  |
| 4  | ЕХІТ (ВИХІД)            | Відміна обраної дії/Повернення до попереднього меню |
| 5  | <b>ROTATE (ПОВОРОТ)</b> | Поворот зображення                                  |
| 6  | РLАҮ (ВІДТВОРЕННЯ)      | Початок слайдшоу                                    |
| 7  | <b>▲</b> ◄ ▶ ▼          | Кнопки, що вказують направлення                     |
| 8  | SLIDESHOW (СЛАЙДШОУ)    | Вхід у режим слайдшоу                               |
| 9  | STOP (ЗУПИНКА)          | Зупинка слайдшоу                                    |
| 10 | ENTER (BXIД)            | Повернення до головного меню                        |

ПРИМІТКА:

5 6

> Для кращої роботи пристрою використовуйте, будь-ласка, пульт дистанційного керування під відповідним кутом та на відстані, зазначеній нижче:

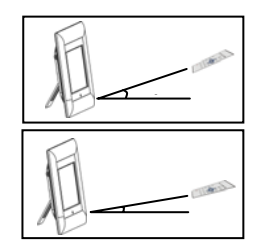

Горизонтальний кут ≤ 45° Максимальна відстань: ЗМ

Горизонтальний кут ≤ 15° Максимальна відстань: 5М

- Дотримуйтесь, будь-ласка, вказівок, наведених нижче, для встановлення/заміни акумуляторної батареї пульту дистанційного керування:
  - 1. Натисніть та витягніть відсік для акумуляторної батареї.
  - 2. Встановіть літієву батарею СR2025 таким чином, щоб позначка "+" була вверху.
  - 3. Вставте відсік для акумуляторної батареї назад, щоб він був щільно закритий.

#### Початок роботи

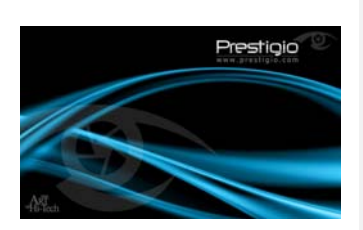

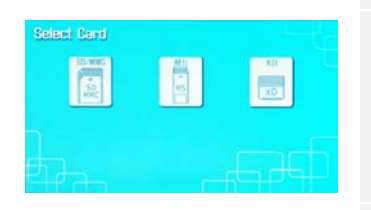

- 1. Під'єднайте Цифрову фоторамку Prestigio 170 до блоку живлення постійного струму 5В.
- Підніміть задню опору та встановіть під зручним для Вас кутом зору.
- Вставте картку(и) пам'яті або, якщо це необхідно, USB накопичувач з відповідними файлами.
- Натисніть кнопку **POWER** на приладі для його ввімкнення.
   ПРИМІТКА:

Переконайтеся, будь-ласка, що картка(и) пам'яті вставлена правильно відповідно до напрямку вставлення.

- Натисніть кнопку ◄► для обрання джерела подачі зображень.
- 6. Натисніть кнопку **ENTER** для підтвердження вибору.
- Натисніть кнопку ◀▶ для обрання між режимом ФОТО (РНОТО), режимом ФАЙЛ (FILE) та режимом ЧАС (TIME).
- Натисніть кнопку ENTER для підтвердження вибору або натисніть кнопку EXIT для відміни вибору.

УКР-З

| Налаштування                                                                                                    | истеми                                                                                                    |  |  |  |
|----------------------------------------------------------------------------------------------------|----------------------------------------------------------------------------------------------------|--|--|--|
| Language(English) )<br>Magit (Holov<br>Bioplay bage Size<br>Sildeshov Homositan<br>Sildeshov Shouffi<br>Phone Sasing<br>Pactary Jofault | <ol> <li>Натисніть кнопку SETUP, коли з'явиться екран з режимом<br/>вибору, для того, щоб увійти до меню налаштування.</li> <li>Натисніть кнопку ▲◀▶▼ для виділення необхідної опції,<br/>кнопку ENTER для підтвердження вибору та кнопку EXIT<br/>для повернення до попередньої опції. Більш детальну<br/>інформацію Ви знайдете в наступному списку.</li> </ol> |  |  |  |
| Мова                                                                                                    | Вибір мови відображення функцій на екрані дисплея                                                                                                    |  |  |  |
| Магічне віконце                                                                                                    | Виключення магічного віконця не дає змоги проглядати зображення по одному під<br>час слайдшоу                                                                                                    |  |  |  |
| Розмір відтворення<br>зображення                                                                                                    | Обрання найбільш оптимального розміру для відтворення зображення                                                                                                    |  |  |  |
| Зміна слайдшоу                                                                                                    | Регулювання спеціальних ефектів передачі зображення під час слайдшоу                                                                                                    |  |  |  |
| Швидкість<br>слайдшоу                                                                                                    | Регулювання швидкості слайдшоу                                                                                                    |  |  |  |
| Перемішане<br>слайдшоу                                                                                                    | Відтворення файлів із зображеннями у довільному порядку                                                                                                    |  |  |  |
| Енергозбереження                                                                                                    | Після певного часу прилад переходить в режим зменшення витрат енергії                                                                                                    |  |  |  |
| Заводські<br>настройки                                                                                                    | Повернення усіх заводських настройок                                                                                                    |  |  |  |

### Режим Фото

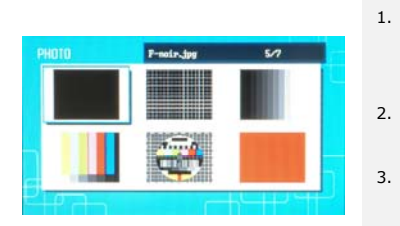

64 1

- Натисніть кнопку ▲◀▶▼ для вибору файлу із зображенням та кнопку ENTER для підтвердження вибору.
- Натисніть кнопку **SLIDESHOW** для того, щоб почати слайдшоу.
- Натисніть кнопку **EXIT** або **STOP** для того, щоб зупинити відтворення та повернутися до дисплею з коротким описом.

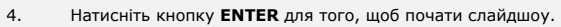

- Натисніть кнопку **ZOOM**, щоб збільшити або зменшити зображення.
- Натисніть кнопку **ROTATE** для того, щоб повернути зображення проти годинникової стрілки.

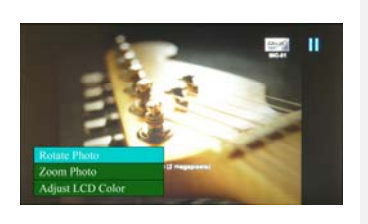

9.

9.

- 7. Натисніть кнопку **SETUP** для того, щоб увійти до підменю.
- Натисніть кнопку ▲▼ для того, щоб виділити опції та натисніть кнопку ENTER для здійснення обраної функції.
  - Під час здійснення функції **Регулювання кольору рідкокристалічного екрану**, натисніть кнопку ▲▼ для вибору функцій та кнопку **4**▶ для регулювання відповідних параметрів.
- Натисніть кнопку EXIT або STOP для повернення для попереднього меню.

#### Режим Файл

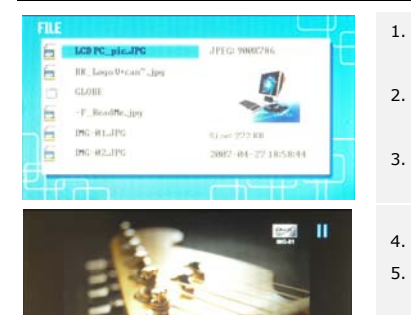

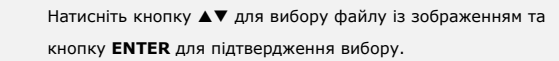

- Натисніть кнопку **SLIDESHOW** для того, щоб почати слайдшоу.
- Натисніть кнопку **EXIT** або **STOP** для того, щоб зупинити відтворення та повернутися до дисплею з коротким описом.
- Натисніть кнопку ENTER для того, щоб почати слайдшоу.
- Натисніть кнопку ZOOM, щоб збільшити або зменшити зображення.
- Натисніть кнопку **ROTATE** для того, щоб повернути зображення проти годинникової стрілки.
- Натисніть кнопку SETUP для того, щоб увійти до підменю.
   Натисніть кнопку ▲▼ для того, щоб виділити опції та натисніть кнопку ENTER для здійснення обраної функції.
  - Під час здійснення функції **Регулювання кольору рідкокристалічного екрану**, натисніть кнопку ▲▼ для вибору функцій та кнопку ◀▶ для регулювання відповідних параметрів.
- 10. Натисніть кнопку **EXIT** або **STOP** для повернення для попереднього меню.

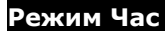

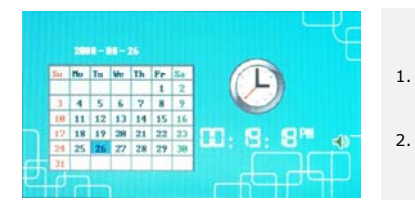

- Натисніть кнопку ▲▼, щоб подивитися календар ішого місяця/року.
- Натисніть кнопку 📣 для прокрутки файлів із зображенням.

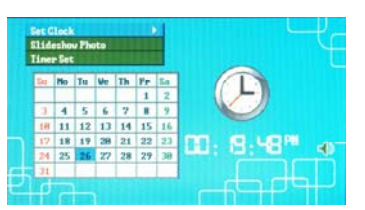

- 3. Натисніть кнопку **SETUP** для того, щоб увійти до підменю.
- Натисніть кнопку ▲▼ для того, щоб виділити опції та натисніть кнопку ENTER для здійснення обраної функції.
- Під час здійснення функції Регулювання кольору рідкокристалічного екрану, натисніть кнопку ▲▼ для вибору функцій та кнопку ◀▶ для регулювання відповідних параметрів.
- Натисніть кнопку EXIT або STOP для повернення для попереднього меню.

Встановлення часу Ватановлення часу Фото для слайдшоо Натисніть кнопку ▲▶ для того, щоб прокрутити настройки часу, ▲▼ щоб встановити параметри, ENTER щоб підтвердити вибір або EXIT щоб вийти з меню настройки часу. Натисніть кнопку ▲▼ для вибору джерела файлів із зображеннями, ENTER щоб підтвердити вибір або EXIT щоб вийти з меню настройки часу.

Встановлення таймеру

Натисніть кнопку **↓** для того, щоб прокрутити настройки таймеру, **↓** щоб встановити параметри, **ENTER** щоб підтвердити вибір або **EXIT** щоб вийти з меню настройки часу.

#### Поворотний пристрій

Пристрій автоматично перевертає зображення, коли його перевертають вертикально або горизонтально. Просто відрегулюйте задню опору, щоб встановити пристрій у бажане положення.

#### Функція зчитування з картки

**Цифрова фоторамка Prestigio 170** може також виконувати функцію зчитування з картки. Дотримуйтеся, будь-ласка, поданих нижче вказівок для ефективної роботи пристрою.

- 1. Під'єднайте пристрій до ПК за допомогою передбаченого в комплекті USB кабелю.
- 2. Після автоматичного встановлення драйверу вставте картки пам'яті у відповідні слоти у пристрої.
- Ви можете копіювати, переміщувати, стирати файли та виконувати інші функції пристрою зчитування з картки.
- 4. Перезавантажте пристрій у відповідності до підказки.
- 5. Для безпечного від'єднання пристрою від ПК, клацніть и в області повідомлень Windows. Оберіть відповідний пристрій (Зупинити USB накопичувач великої місткості (E:)), щоб зупинити його роботу.
- 6. Дотримуйтеся інструкцій на екрані, щоб завершити від'єднання пристрою.

#### ПРИМІТКА:

Будь-ласка, НЕ під'єднуйте USB накопичувач під час під'єднання до ПК. Невиконання інструкцій може призвести до пошкодження даних або, навіть, до їх втрати.

#### Технічні характеристики виробу

Екран дисплею Роздільність 7" Рідкокристалічний дисплей на основі тонкоплівкових технологій 480 пікселей X 234 пікселі

| Формат файлів                  | тільки *.jpg                                          |
|--------------------------------|-------------------------------------------------------|
| Слот для під'єднання пристроїв | SD/MMC/MS/MS PRO/MS PRO Duo/MS Duo/xD/накопичувач USB |
| Інтерфейс USB                  | USB2.0 X 1, USB2.0 (Базовий) X 1                      |
| Вага                           | 900 ± 5r                                              |
| Розміри (Довжина* Ширина *     | 297мм Х 208мм Х 25мм                                  |
| Висота)                        |                                                       |
| Блок живлення                  | Вхідна напруга перемінного струму 100В-240В, 50~60Гц  |
|                                | Вихідна напруга постійного струму 5В, 2А              |

### Технічне обслуговування та інформація щодо гарантії

Інформацію щодо технічного обслуговування та включеного гарантійного формуляра для ознайомлення з інформацією стосовно гарантії Ви можете одержати на <u>www.prestigio.com</u>.

## Заява про обмеження відповідальності

Ми зробили усе можливе, щоб забезпечити точність, повноту інформації та вказівок у цій інструкції. Ми не несемо відповідальності за помилки чи упущення. **Prestigio** залишає за собою право вносити зміни до своєї продукції без окремого попередження.